# My Leave Initial Set Up

1. Portal> UCDAccess

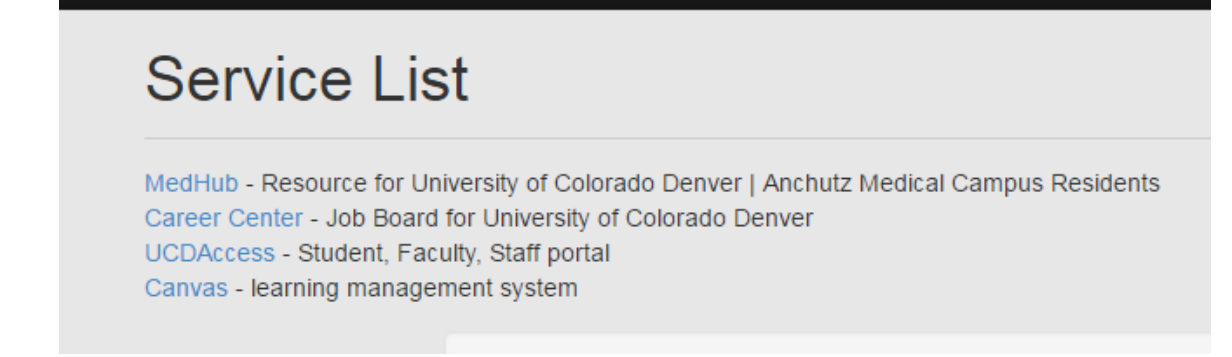

2. My Leave block:

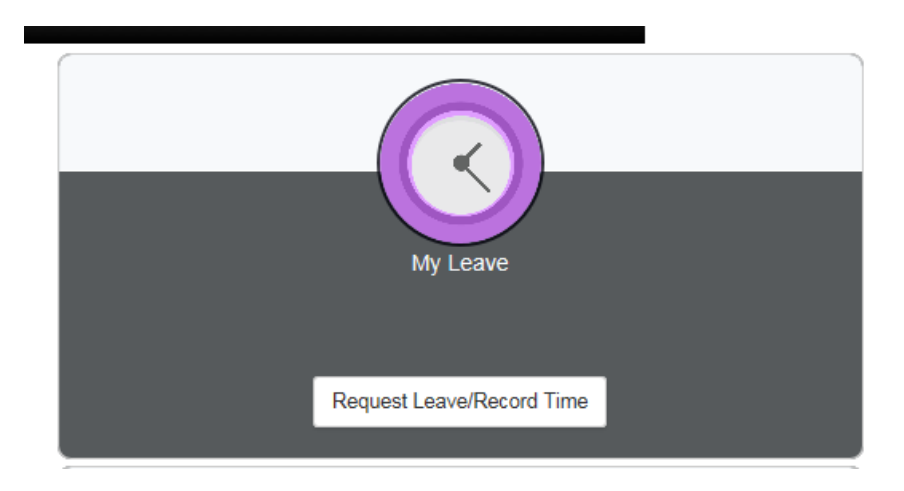

### 3. Navigate to PREFERENCES

| Univ<br>Denv                           | ersity of Colora<br>ver   Anschutz | do<br>Medical Ci                                        | ampus             |                    |                                                 |                  |                          |                |                     |                                     |
|----------------------------------------|------------------------------------|---------------------------------------------------------|-------------------|--------------------|-------------------------------------------------|------------------|--------------------------|----------------|---------------------|-------------------------------------|
| My Info and Pay <del>-</del>           | Benefits and Wellne                | ess <del>v</del> Training                               | + Forms+          | Business Tools → I | Reporting & Complian                            | ce 👻 Useful Link | 3.7                      |                |                     |                                     |
| lendar-Month Ca                        | lendar-Week Calendar-D             | Day Timesheet                                           | Department Employ | ees                |                                                 |                  |                          |                |                     |                                     |
|                                        |                                    |                                                         |                   | <u> </u>           |                                                 |                  |                          |                |                     |                                     |
| M <del>ary Dec</del> ( <b>10</b> 1176) | ) 🔻 Job (                          | ), <del>USX(III) O</del> T Exem                         | ot • Preferen     | Today is           | s August 30, 2016                               |                  |                          |                | Month               | Week Day                            |
| Mary Boe (Jeliffe<br>Balances          | y ▼ Job (<br>Act/Proj              | ), <del>Destion, O</del> T Exemp<br>Begin Date          | Previous Earnings | Begin Balance      | s August 30, 2016<br>Prior Month Posted         | Adjustments      | Usable Balance           | Not Taken      | Month               | Week Day                            |
| Mary See (1997)                        | ↓ ↓ Job (<br>Act/Proj<br>Actual    | D, <b>Beskini)</b> OT Exemp<br>Begin Date<br>08/01/2016 | Previous Earnings | Begin Balance      | s August 30, 2016<br>Prior Month Posted<br>9.00 | Adjustments      | Usable Balance<br>115.20 | Not Taken<br>0 | Month<br>Taken<br>0 | Week Day<br>Ending Balance<br>115.2 |

#### 4. Set Preferences

Holiday Schedule: SELECT YOUR CAMPUS

Overtime/CompTime Eligible: COMPTIME

#### MyLeave Start Date: ENTER at least ONE MONTH PRIOR TO HIRE DATE

| My Leave Preferences                 | ×                              |
|--------------------------------------|--------------------------------|
| Boe (Classes)                        |                                |
| Holiday Schedule: UC Denver Downtown |                                |
| Overtime/CompTime Eligible: CompTime | MyLeave Start Date: 01/02/2000 |
| Overtime/CompTime Eligible: CompTime | MyLeave Start Date: 01/02/2000 |

### **Default Work Days and Hours**

#### Weekly Schedule: STANDARD WEEK (FULL/PART TIME)

### Week Begin Day: SUNDAY

#### Set your work hours as appropriate (M-F; etc.)

| Default Work Days and Hours |                       |                     |                      |                    |                        |                   |                    |                   |                    |                         |
|-----------------------------|-----------------------|---------------------|----------------------|--------------------|------------------------|-------------------|--------------------|-------------------|--------------------|-------------------------|
| Weekly Sch<br>Week Begin    | edule: Sta<br>Day: Su | indard Wee<br>nday  | ŧk (Full/Part        | Time)              | ¥                      |                   |                    |                   |                    |                         |
| Day                         | Work Day              | Start Time<br>(Hrs) | Start Time<br>(Mins) | Lunch<br>Out (Hrs) | Lunch<br>Out<br>(Mins) | Lunch In<br>(Hrs) | Lunch In<br>(Mins) | End Time<br>(Hrs) | End Time<br>(Mins) | Work<br>Hours in<br>Day |
| Sunday                      |                       | 00                  | 00                   | 00                 | 00                     | 00                | 00                 | 00                | 00                 | 0.00                    |
| Monday                      | 1                     | ● 80                | 00 🔻                 | 12 🔻               | 30 🔻                   | 13 🔻              | 00 🔻               | 16 🔻              | 30 🔻               | 8.00                    |
| Tuesday                     | 1                     | • 80                | • • • • •            | 12 🔻               | 30 <b>v</b>            | 13 🔻              | 00 🔻               | 16 🔻              | 30 🔻               | 8.00                    |
| Wednesday                   |                       | 08 ▼                | 00 🔻                 | 12 🔻               | 30 🔻                   | 13 🔻              | 00 🔻               | 16 🔻              | 30 🔻               | 8.00                    |
| Thursday                    | 1                     | 08 ▼                | • • • • •            | 12 🔻               | 30 🔻                   | 13 🔻              | 00 🔻               | 16 🔻              | 30 🔻               | 8.00                    |
| Friday                      |                       | 08 ▼                | 00 🔻                 | 12 🔻               | 30 🔻                   | 13 🔻              | 00 🔻               | 16 🔻              | 30 🔻               | 8.00                    |
| Saturday                    |                       | 00                  | 00                   | 00                 | 00                     | 00                | 00                 | 00                | 00                 | 0.00                    |

### **Set Email Preferences**

| CC All Emails To:<br>(Separate multiple ema | il address with a semi-colon.) |                                                                                                    |
|---------------------------------------------|--------------------------------|----------------------------------------------------------------------------------------------------|
| MyLeave Email Triggers                      | As Employee                    | As Supervisor                                                                                                    |
| Alter Event                                 |                                |                                                                                                    |
| Timesheet Cancel / Rebuild                  |                                |                                                                                                    |
| Designate Change                            |                                |                                                                                                    |
| Leave Approve / Deny                        |                                |                                                                                                    |
| Leave Request Delete                        |                                |                                                                                                    |
| Preferences Change                          |                                |                                                                                                    |
| Leave Request                               |                                | se a constante a constante a c |
| Timesheet Submit                            |                                | •                                                                                                    |
| Timesheet Auto-generated                    |                                |                                                                                                    |
| Timesheet Approve / Deny                    | ×                              | ×                                                                                                    |

## **My Leave Time Entry**

1. Portal> UCDAccess

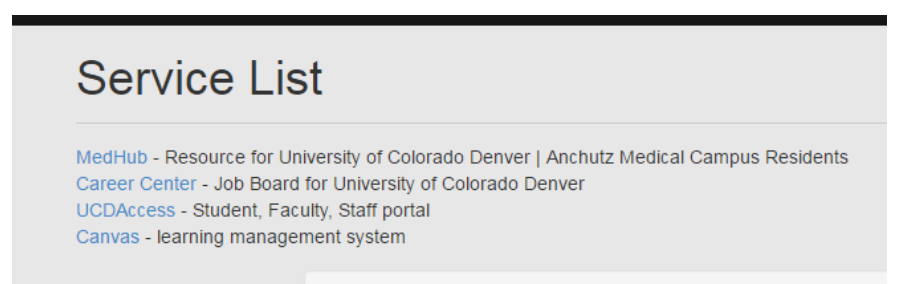

2. My Info and Pay TAB> My Leave

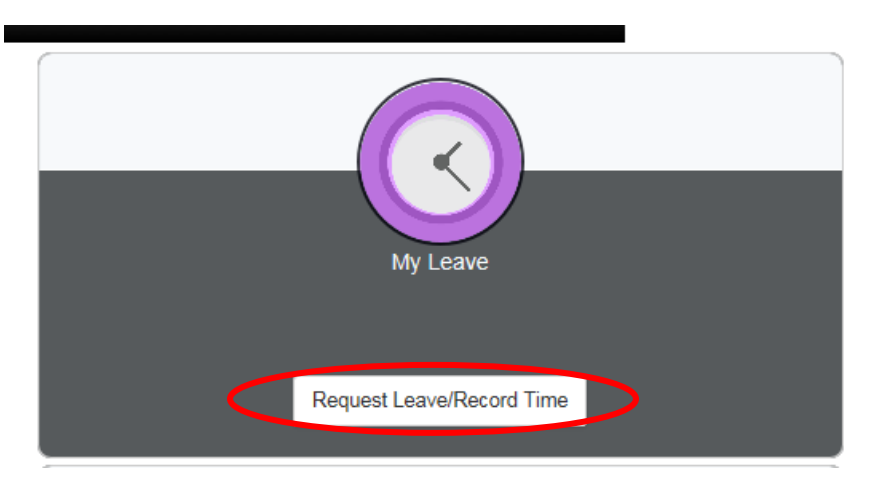

- 3. Enter Leave Request
  - a. Double Click on Date in Calendar that you would like to enter hours for
  - b. Add Event:
  - c. \*Date/Time
  - d. \*Earnings Code
  - e. \*Status: SUBMIT A REQUEST
  - f. Description if necessary
  - g. SAVE

| Add/Edit E               | Event                                                                                                    |  |
|--------------------------|----------------------------------------------------------------------------------------------------|--|
| *From Date:<br>*To Date: | 11/21/2017 iii *Time: 08 ♥ : 00 ♥   11/21/2017 iii *Time: 16 ♥ : 30 ♥                                                                                                    |  |
|                          | ✓ Include Lunch                                                                                                    |  |
| Amount:                  | 8.000 Details                                                                                                    |  |
| *Reporting To:           | Job 0 Job 0 |  |
| *Earnings Cod            | e: Vacation Leave                                                                                                    |  |
| *Status:                 | Submit a Request                                                                                                    |  |
| Description:             |                                                                                                    |  |
|                          |                                                                                                    |  |
| SpeedType:               |                                                                                                    |  |
|                          | Save Delete Close                                                                                                    |  |
|                          |                                                                                                    |  |
|                          |                                                                                                    |  |
|                          |                                                                                                    |  |

#### 4. Submit Timesheet at the end of each month

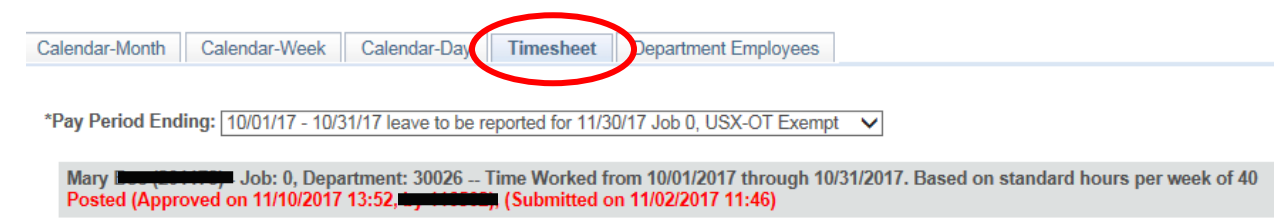

#### 5. Verify Hours taken for the month

#### 6. Check "I Agree" box and Submit

| Totals       |           |                |       |      |        |  |
|--------------|-----------|----------------|-------|------|--------|--|
| Send To HRMS | Earn Code | Description    | Hours | Rate | Total  |  |
| Y            | SCK       | Sick Leave     | 7.0   | 1    | 7.000  |  |
| Y            | VAC       | Vacation Leave | 6.0   | 1    | 6.000  |  |
|              |           |                |       |      |        |  |
|              |           | TOTAL:         | 13.0  |      | 13.000 |  |

| Speed Types |              |           |                |       |      |       |
|-------------|--------------|-----------|----------------|-------|------|-------|
| Speed Type  | Send To HRMS | Earn Code | Description    | Hours | Rate | Total |
|             | Y            | SCK       | Sick Leave     | 7     | 1    | 7.000 |
|             | Y            | VAC       | Vacation Leave | 6     | 1    | 6.000 |

#### Speed Type By %

CERTIFICATION: I certify (1) The hours and minutes shown herein are a complete and accurate record of time worked each day and for the reporting period. All leave taken and/or overtime earned or taken as compensatory time was reported and approved by my supervisor. (2) The Speedtype identified above are appropriate to pay these hours, and the percentage of time attributed to each reflects the actual effort expended on the project(s) specific to the Speedtype listed. (3) If applicable, student employee is enrolled in the proper number of credit hours, pursuant to campus specific student employment guidelines.

OV/ERTIME ELIGIBILITY: Any overtime or compensentory time worked MUST have supervisory approval in advance, and will be paid at the rate of one and one-half times my hourly rate. Failure to receive advance approval for overtime or compensatory time worked may result in a corrective or disciplinary action which may include termination of University apployment.

I agree with the above Certification and Overtime Eligibility statements

Submit